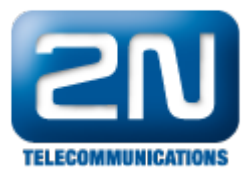

# Test server - Konfigurace 2N® SmartCom serveru

- Umístění 2N<sup>®</sup> SmartCom (dále jen SmC) test serveru: Veřejná IP adresa 90.182.112.80 Naslouchací port 1560
- 2. Nainstalujte si 2N SmC control panel, který Vám umožní přístup na 2N SmC server. http://www.2n.cz/cz/pr odukty/m2m/smartcom/ke-stazeni/
- 3. Pro vygenerování přístupových údajů (login, password) prosím kontaktujte svého obchodního zástupce nebo zašlete požadavek na webovém portálu https://support.2n.cz .
- 4. Po spuštění 2N SmC control panelu zadejte vygenerovaný Login a Password, Server Address 90.182.112.50, Port 1560. Obr. 1.

| <b>ELECOMMUNICATIONS</b> |                 |                |         |
|--------------------------|-----------------|----------------|---------|
|                          | User Account    |                |         |
|                          | <br>Novak       | Login          | 0       |
|                          |                 | Password       |         |
|                          | Server Settings |                | 1       |
|                          | 90.182.112.50   | Server Address | Sign In |
|                          | 1560            | Port           |         |
|                          |                 |                |         |
|                          |                 |                |         |
|                          |                 |                |         |

- Obr.1
- 5. Potvrďte "Sign In".

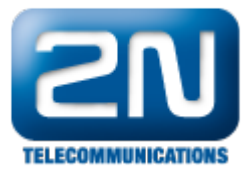

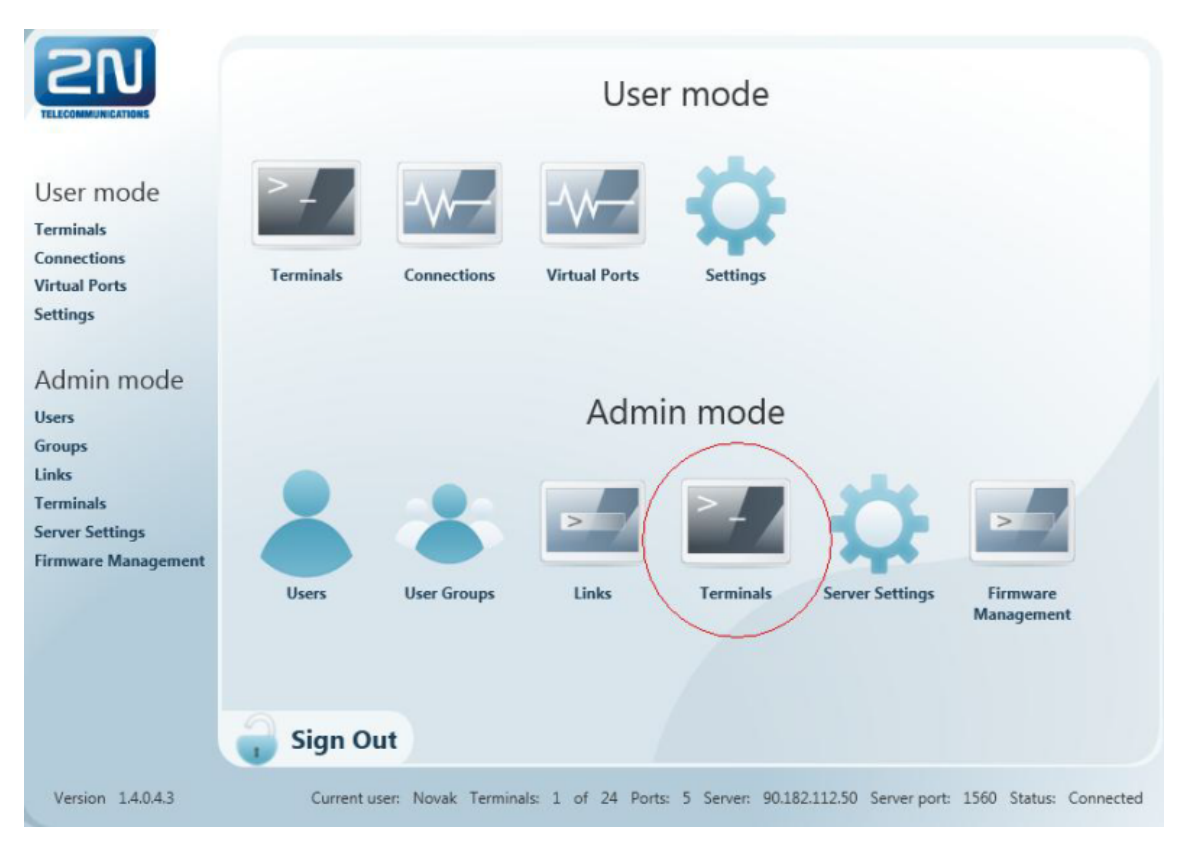

## Obr.2

6. Jděte do záložky "Terminals" v sekci "Admin mode" ve spodní části Obr. 2.

| Search Filter                                                                                                    | Terminal Details<br>Name:<br>Serial Number:<br>HW Revision:<br>Relay Count:<br>D Input Count:<br>A Input Count: |   |
|----------------------------------------------------------------------------------------------------|----------------------------------------------------------------------------------------------------|---|
| Na         Serial Num         Action           Ele         50-0369-007         Image: Constraint of the series of the series o | Terminal Details<br>Name:<br>Serial Number:<br>HW Revision:<br>Relay Count:<br>D Input Count:<br>A Input Count: |   |
| <b>•</b>                                                                                                    | Description:<br>Terminal Groups                                                                                 | • |
| <ul> <li>Kei 50-0370-001 €3</li> <li>cor 50-0369-004 €3</li> <li>Tel 50-0369-002 €3</li> <li>Kei 50-0370-002 €3</li> <li>Kei 50-0370-002 €3</li> <li>Sign Out</li> </ul>                                                                                                    |                                                                                                    |   |

Obr.3

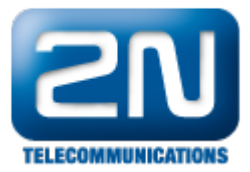

 Poté přidejte terminál pomocí tlačítka PLUS Obr. 3. Nejdůležitějšími údaji pro správné připojení 2N SmC k 2N SmC serveru jsou:

"Serial number", které najdete na štítku zadní strany Vašeho 2N SmC nebo při konfiguraci na hlavní straně 2N SmC konfiguračního programu.

"Password", jenž se musí shodovat s heslem zadaným při konfiguraci 2N SmC viz. FAQ "Jak nakonfigurovat 2N SmartCom". Uložte pomocí "Save".

Dodržujte malá a velká písmena!!!

| TELECOMMUNICATIONS                                                                                                    | 🔓 Home                                               | <ol> <li>Refresh</li> </ol>                 |                     | Users   Groups    <br>Server Settings   F | Terminals<br>Links   Terminals  <br>irmware Management |
|----------------------------------------------------------------------------------------------------|------------------------------------------------------|---------------------------------------------|---------------------|-------------------------------------------|--------------------------------------------------------|
| Search Filter                                                                                                    | 0                                                    |                                             |                     |                                           |                                                        |
| Na       Serial Num Action         Ele 50-0369-007       Image: Construction of the series of the series of t | Name:<br>Serial Number:<br>Description:<br>Password: | 2N_Smc<br>50-0369-0073<br>Test<br>Heslo1234 | Create Termi        | nal                                       | Create 💥 Cancel                                        |
| Version 1.4.0.4.3                                                                                                    | Current user: Nova                                   | ak Terminals: 1 of 24 I                     | Ports: 5 Server: 90 | .182.112.50 Server port                   | : 1560 Status: Connected                               |

Obr.4

 Po správném zadání parametrů "Serial number, Password" se 2N SmC přihlásí k serveru. Úspěšně jste připojili Váš 2N SmC terminál k 2N SmC test serveru (Obr. 5).
 Poté na stejné stránce "Terminals" můžete přidat Váš 2N SmC terminál do Terminal Groups 2N\_TestTeam. Také zde můžete nastavit parametry RS232/RS485.

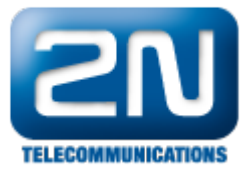

| 2N                                                                                                    | 😭 Home 📢                                                                                                    | 2 Refresh                                                                                                    | Users   Groups   Links   Terminals   Server Settings   Fi                                  | Termina<br>mware Managemer |
|----------------------------------------------------------------------------------------------------|----------------------------------------------------------------------------------------------------|----------------------------------------------------------------------------------------------------|--------------------------------------------------------------------------------------------|----------------------------|
| Search Pilter                                                                                                    | •                                                                                                    |                                                                                                    |                                                                                            |                            |
| Nome           BANDMARY_I           BANDMARY_I           BANDMARY                                                                                                    | Gental Number         Acros           55 (2006) (614)         G           55 (2006) (614)         G           55 (2006) (617)         G           55 (2006) (617)         G           55 (2006) (617)         G           55 (2006) (617)         G           55 (2006) (618)         G           55 (2006) (618)         G           55 (2006) (618)         G           55 (2006) (618)         G           55 (2006) (618)         G           55 (2006) (618)         G           55 (2006) (618)         G           55 (2006) (618)         G           55 (2006) (618)         G           55 (2006) (618)         G           55 (2006) (618)         G           55 (2006) (618)         G           55 (2006) (618)         G           55 (2006) (618)         G | Terminal Details<br>Nama 2006<br>See Namber Stockball<br>Methods 200<br>Digut Cover 2<br>Digut Cover 2<br>Alger Care 2<br>Digut Cover 2<br>Digut Cover 2 |                                                                                            | 000                        |
|                                                                                                    | 50-0369-0084 (0)<br>50-0369-0004 (0)<br>50-0456-0028 (0)<br>50-0369-0028 (0)<br>50-0369-0028 (0)<br>50-0370-0008 (0)                                                                                                    | Terminal Ports                                                                                                    | Port Settings Baudoon 11500 Mr Data bits 8 0 Setting 1 1 1 1 1 1 1 1 1 1 1 1 1 1 1 1 1 1 1 | Control<br>Street          |
| Cleanairte de la companya de la companya de la comp | 10-060-0121 ()<br>10-0209-0204 ()<br>10-0299-0201 ()<br>10-0299-0207 ()<br>10-0299-0207 ()                                                                                                    |                                                                                                    | Stop bit 1 BY<br>Row commun. NOME M                                                        |                            |
| Version 14043                                                                                                    |                                                                                                    |                                                                                                    | Guneritusen Novak Terminalsi 1 of 24 Portsi 5 Server 90.1821/250 Server port               | 1590 Status Connect        |

Obr.5

Po úspěšném připojení je dalším důležitým krokem nainstalování null-modem emulatoru com0com, který si nainstalujete v záložce "Settings" v sekci "User mode".Obr. 6.

| User mode<br>Terminals<br>Connections<br>Virtual Ports<br>Settings     | <b>P</b><br>Terminals | Connections             | User                | mode            |                       |                        |
|------------------------------------------------------------------------|-----------------------|-------------------------|---------------------|-----------------|-----------------------|------------------------|
| Admin mode<br>Users<br>Groups<br>Links<br>Terminals<br>Server Settings |                       | *                       | Admi                | n mode          | ÷                     |                        |
| Firmware Management                                                    | Users                 | User Groups             | Links               | Terminals       | Server Settings       | Firmware<br>Management |
| Version 1.4.0.4.3                                                      | Sign O                | ut<br>ser: Novak Termin | als: 1 of 24 Ports: | 5 Server: 90.18 | 2.112.50 Server port: | 1560 Status: Connected |

Obr.6

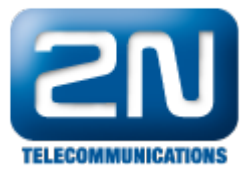

| × | com0com is not instal | led |                     |
|---|-----------------------|-----|---------------------|
| C | Install com0com x86   | 0   | Install com0com x64 |

Obr.7 Pro 32 bitový operační systém zvolte tlačítko com0com x86. Pro 64 bitový operační systém zvolte tlačítko com0com x64. Po úspěšné instalaci v aplikaci wizard dojde k potvrzení v záložce "Settings".

| com0com is installed |                 |
|----------------------|-----------------|
| Change your password |                 |
| Old password         |                 |
| New password         | Change Password |
| Retype password      |                 |

# Obr.8

| Virtual Port<br>Terminals   Connections   Virtual Ports   Setting: |                 | Refresh                                                                                                    | 0          | Home         |             |  |
|--------------------------------------------------------------------|-----------------|----------------------------------------------------------------------------------------------------|------------|--------------|-------------|--|
|                                                                    |                 |                                                                                                    |            | •            | gh Pilter ( |  |
|                                                                    | Create TCP Port |                                                                                                    | idy Action | ts Count Rea | w Pr        |  |
| Create                                                             |                 | 0                                                                                                    | •          | Ves          | 120 0       |  |
| *                                                                  |                 | Alicy localiset only                                                                                                    | • • • •    | Yes          | па о        |  |
|                                                                    | Create COM Port | 1                                                                                                    | Θ          | Yes          | 13 0        |  |
| Create                                                             |                 | COMB                                                                                                    | Θ          | Yes          | и о         |  |
|                                                                    |                 | CDM1 (n use)<br>CDM2 (n use)                                                                                                    | Õ          | Yes          | 12 0        |  |
|                                                                    |                 | CORE         (m. wat           CORE         (m. wat           CORE         (m. wat <th></th> <th></th> <th>Sign Out</th> <th></th> |            |              | Sign Out    |  |

# Obr.9

10. V záložce "Virtual ports" přidejte pomocí PLUS nové virtuální porty a potvrďte "Create" Obr. 9.

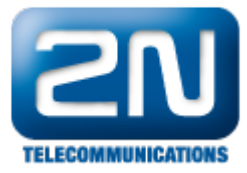

| TLICEMENT AND A Home O Refresh                                                                                                    | Termina<br>Terminals   Connections   Virtual Ports   Settin |
|----------------------------------------------------------------------------------------------------|-------------------------------------------------------------|
| Sector         The           Sector         The           International sector         Sector           International sector         Sector                                                                                                    |                                                             |
| Bettenka 4 50 0454 0405 0/2     Bettenka 4 50 0454 0405 0/2     Bettenka 4 50 0454 0405 0/2     Bettenka 4 5 0404 0405 0/2     Bettenka 6 50 0454 0405 0/2     Bettenka 6 50 0454 0405     Bettenka 6 50 0454 040     Bettenka 6 50 0454 040     Bettenka 6 50 0454 040     Bettenka 6 50 0454 040     Bettenka 6 50 0454 040     Bettenka 6 50 0454 040     Bettenka 6 50 0454 040     Bettenka 6 50 0454 040     Bettenka 6 50 0454 040     Bettenka 6 50 0454 040     Bettenka 6 50 0454 040     Bettenka 6 50 0454 040     Bettenka 6 50 0454 040     Bettenka 6 50 0454     Bettenka 6 50 0454     Bettenka 6 50 0454     Bettenka 6 50 0454     Bettenka 6 50 0454     Bettenka 6 50 0454     Bettenka 6 50 0454     Bettenka 6 50 0454     Bettenka 6 50 0454     Bettenka 6 50 0454     Bettenka 6 50 045     Bettenka 6 50 045     Bettenka 6 50     Bettenka 6 50     B | r<br>v<br>v<br>v                                            |

Obr.10

11. V záložce "Terminals" v sekci "User mode" můžete zvolit COM port. Zde dále můžete nastavit parametryRS232/RS485.

|         | ATIONS    |               | Home           | 0           | Refres      | h          |           | Terminals<br>Settings | (<br>Connect | Conne<br>tions   Virt | ctions<br>ual Ports |
|---------|-----------|---------------|----------------|-------------|-------------|------------|-----------|-----------------------|--------------|-----------------------|---------------------|
| Search  | Filter    |               |                |             |             |            |           |                       |              |                       |                     |
| Narr    | ie        | Serial Number | IP Address     | Port        | Virtual Po  | rt Sta     | tus       | Incoming Data         | a Outgoin    | g Data Acti           | on                  |
| 🔵 2N_S  | mC        | 50-0369-0073  | 62.141.23.238  | RS-232      | COM2        | Not        | Connected | 0 1                   | 0            | 51                    | art 😳               |
| 🔵 2N_S  | mC        | 50-0369-0073  | 62.141.23.238  | RS-485      | COM3        | Not        | Connected | 10                    | 0            | SI                    | art 🖸               |
| 6       |           |               |                |             |             |            |           |                       |              |                       |                     |
| 1 9     | Sign Ou   | t             |                |             |             |            |           |                       |              |                       |                     |
| Version | 1.4.0.4.3 | Cu            | rrent user: No | vak Termina | ls: 1 of 24 | 4 Ports: 5 | Server:   | 90.182.112.50         | Server port: | 1560 Status           | : Connected         |
| r.11    |           |               |                |             |             |            |           |                       |              |                       |                     |

12. V záložce "Connections" lze pomocí tlačítka "Start" zahájit stahování dat.

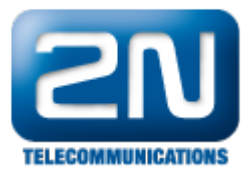

|        |         | 1             | Home         | 6        | Refres     | sh  |               | Terminals<br>Settings | CO<br>Connection | nneo<br>s   Virtu | tions<br>al Ports |
|--------|---------|---------------|--------------|----------|------------|-----|---------------|-----------------------|------------------|-------------------|-------------------|
| Search | Filter  | _             | Home         |          | nenes      |     |               |                       |                  |                   |                   |
| Nam    | ne      | Serial Number | IP Address   | Port     | Virtual Po | ort | Status        | Incoming Dat          | a Outgoing Da    | ita Actio         | n                 |
| ○ 2N_S | SmC     | 50-0369-0073  | 62.141.23.23 | 8 RS-232 | COM2       |     | Connected     | 0                     | 0                | Sto               | *                 |
| 2N_S   | SmC     | 50-0369-0073  | 62.141.23.23 | 8 RS-485 | COM3       | 1   | Not Connected | d 8                   | 0                | Sta               | nt 😳 👘            |
|        | Sign Ou | t             |              |          |            |     |               |                       |                  |                   |                   |
|        |         |               |              |          |            |     |               |                       |                  |                   |                   |
|        | _       |               |              |          |            |     |               |                       |                  |                   |                   |

Tímto jste úspěšně nastavili přeposílání dat ze 2N SmC Terminálu na port COM2 Vašeho PC. Nyní vše musíte nastavit v aplikaci, ze které budete chtít data získávat, např. viz.Obr. 13.

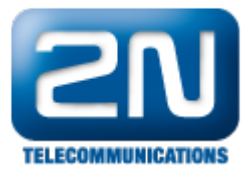

| Traffic Light                         | Controller        |                      |        |                  | _                                                                |          |
|---------------------------------------|-------------------|----------------------|--------|------------------|------------------------------------------------------------------|----------|
| Connection<br>COM port:<br>COM2       | Connect<br>Rescan | Power Contr<br>POWER | ON M   | anual Status Cor |                                                                  |          |
| Status Time Cor<br>Orange<br>Flashing | Red               | Red &<br>Orange      | Green  | Orange           | Set Default Values<br>Read From Controller<br>Save To Controller |          |
| 0:00,50                               | 0:10,0            | 0:02,0               | 0:10,0 | 0:03,0           |                                                                  |          |
| -Log                                  |                   |                      |        |                  |                                                                  |          |
| Messages                              | Communicati       | on                   |        |                  |                                                                  |          |
|                                       |                   |                      |        |                  |                                                                  | <u>~</u> |
|                                       |                   |                      |        |                  |                                                                  |          |
|                                       |                   |                      |        |                  |                                                                  |          |
|                                       |                   |                      |        |                  |                                                                  | ~        |

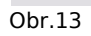

Další informace:

2N<sup>®</sup> SmartCom (oficiální stránky 2N)

2N<sup>®</sup> SmartCom PRO (oficiální stránky 2N)